## **E-Alert Registration**

1. Open Internet Explorer and go to this URL:

http://www.dentonisd.org/dentonisd/guestaccount/ageprompt.asp

2. Please type in your **Date Of Birth** 

| DENT<br>Independent | endent School District<br>ht School Board Departments For Parents For Students For Staff                                                                                                    |
|---------------------|----------------------------------------------------------------------------------------------------|
|                     | So that this site is compliant with federal law under<br>the Children's Online Privacy Protection Act<br>(COPPA), all registration requests must first pass<br>birth date validation. Birth date information is<br>collected only to validate your age and is not<br>stored.<br>Please enter your date of birth and click<br>submit.<br>Example: 04/05/1975<br>Submit |

3. Complete the form Required Fields have an\*

| First Name:    |   |   | * |  |
|----------------|---|---|---|--|
| Last Name:     |   |   | ж |  |
| Fitle:         |   |   |   |  |
| Address 1:     |   |   |   |  |
| Address 2:     |   |   |   |  |
| City:          |   |   |   |  |
| State:         |   |   |   |  |
| Zip Code:      |   |   |   |  |
| Phone:         |   |   |   |  |
| Fax:           |   |   |   |  |
| Email Address: |   |   | * |  |
| Sign-In Name:  |   |   | ж |  |
| Password:      |   | * |   |  |
|                | 1 | * |   |  |

Please fill in the form below to register with this site.

- 4. Click Submit
- 5. On the confirmation screen, click on Sign-in to the dentonisd web site

### Your registration has been accepted.

You may now <u>Sign-in to the dentonisd</u> web site. A System administrator will review your account registration and you may be notified by eMail if your account status with dentonisd is upgraded.

#### 1. Use your username and your password that you just created to log into the site

| You may visit t | this site as a guest without        |
|-----------------|-------------------------------------|
| completing reg  | istration or sign in. Registration, |
| however, will g | ive you access to certain features  |
| as well as the  | ability to personalize certain      |
| features.       |                                     |
| Sign In Name    |                                     |

| Password: |        |  |
|-----------|--------|--|
| Sign In   | Cancel |  |

If you have forgotten your Sign In and/or Password, please <u>click here</u> to retrieve it.

2. Click Access My Info

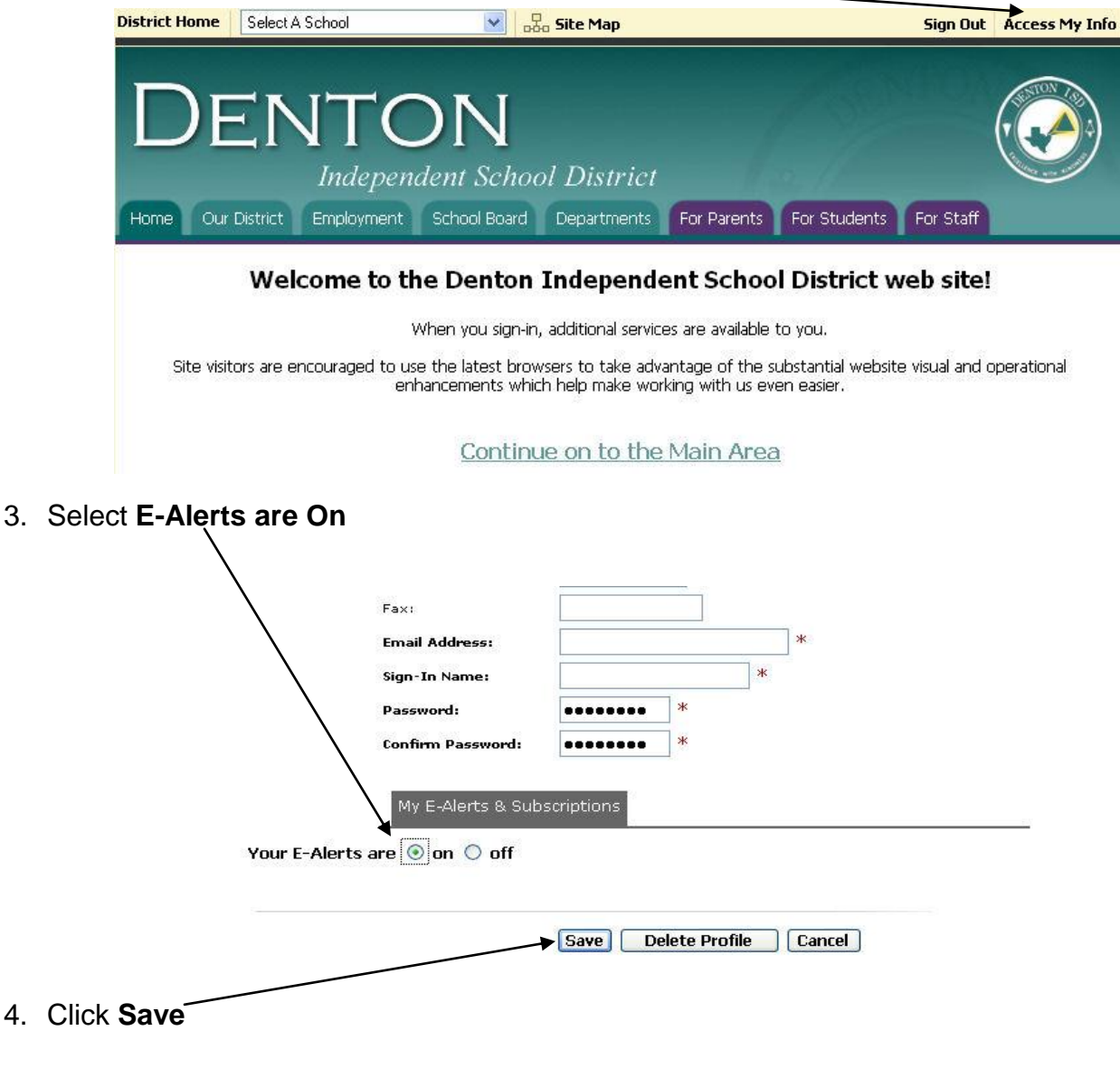

#### 5. Select Change your Profile

# Your profile changes have been saved.

You may <u>Change your Profile</u> again... ...or select a site from the navigation bar.

6. Select Edit your Subscriptions

| Email Address:<br>Sign-Ta Name:                    |              |        | * |  |
|----------------------------------------------------|--------------|--------|---|--|
| Password                                           | •••••        | *      |   |  |
| Confirm Password:                                  | *******      | *      |   |  |
| My E-Alerts & Sub<br>our E-Alerts are ⊙ on ○ off [ | Edit Subscri | ptions |   |  |
|                                                    |              |        |   |  |

7. Go to the **Lee Elementary School Webpage** from the **drop down menu** in the middle of the page.

| Our District Harpool Middle School<br>Hawk Elementary<br>Hodge Elementary School<br>Houston Elementary School<br>Lee Elementary School<br>McNair Elementary School<br>Navo Middle School<br>Navo Middle School<br>Nelson Elementary School<br>Olive Stephens Elementary<br>Paloma Creek Elementary School<br>Olive Stephens Elementary School<br>Pecan Creek Elementary School<br>Providence Elementary School<br>Rivera Elementary School<br>Rivera Elementary School | nts  For Parents  For Students  For Staff    click in the ckeckbox to the right of the subscribe when editors make changes, |
|----------------------------------------------------------------------------------------------------|----------------------------------------------------------------------------------------------------|
| Denton Independent School                                                                                                    | District homepage                                                                                                    |
| School Board                                                                                                    |                                                                                                    |
| School Board                                                                                                    |                                                                                                    |
| Departments                                                                                                    |                                                                                                    |
| Adult and Community Ed                                                                                                    | ucation                                                                                                    |
| Advanced Placement                                                                                                    |                                                                                                    |
|                                                                                                    | Trusted sites                                                                                                    |

- 8. Subscribe to as many pages as you would like to receive emails from, by placing a check mark in the check box. **Please note:** when the subscribed page is updated you will receive an email.
- 9. Events are updated on the Lee Elementary School Homepage. You may also sign up for pages on other school sites.

10. Click **Subscribe** and you will now receive E-Alerts from the pages that you subscribed to.